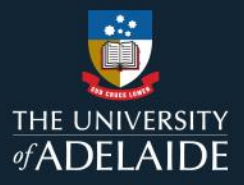

## Sign up or connect an ORCiD via Aurora

## Introduction

ORCiD stands for **O**pen **R**esearcher and **C**ontributor **ID**. It is a persistent digital identifier that distinguishes you from every other researcher throughout your career. The University requires current and new Academic staff and Higher Degree by Research students to obtain an ORCiD.

Follow this guide to sign up for a new ORCiD and/or connect your existing ORCiD account via Aurora.

## Sign up or connect an ORCiD via Aurora

<u>Aurora</u> (University of Adelaide Researcher Outputs, Reporting and Analytics) is the University's webbased system for capturing and reporting research publications, outputs, professional activities, and profile information.

Linking your ORCiD with your Aurora profile helps make your body of work accessible to others including potential collaborators, funders, prospective employers, conference organisers, publishers, and across universities as you move through your career.

To sign up or connect your existing ORCiD to Aurora:

- 1. Go to <u>https://www.adelaide.edu.au/aurora/</u> and sign in. **Note:** if accessing Aurora off-campus, you will be required to use a <u>Virtual Private Network (VPN)</u>.
- 2. Select 'Add your ORCiD' under 'My Actions' from your Homepage.

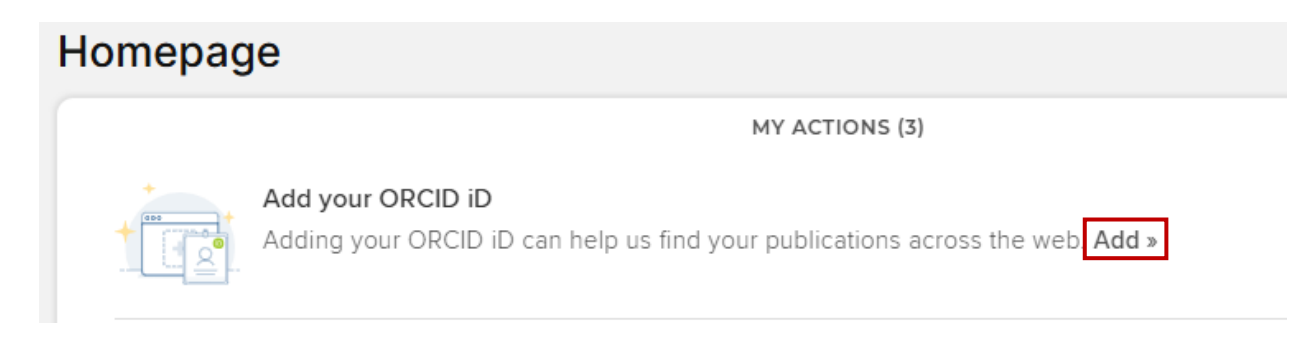

3. Alternatively, go to the Menu > Settings > Automatic claiming > Add external profiles > ORCiD

| Automatic claiming                                                                                   |
|----------------------------------------------------------------------------------------------------|
|                                                                                                    |
| Please tell us about the identifiers that are used to identify you in external data sources.         |
| The more you can tell us, the less often you will be asked to verify which items are yours.          |
| Mine (1) Not Mine (0) Ignored (1)                                                                    |
| Add external profiles                                                                                |
| 🕂 arXiv Author Identifier 🔅 figshare.com account 💿 ORCID 🗘 ResearcherID 💿 Scopus ID 🗞 SSRN Author ID |

4. You will be prompted to log in to your ORCiD account with your email and password. If you do not have an ORCiD, select 'Register now' and complete the registration steps.

| iD                                                      |
|---------------------------------------------------------|
| Sign in to ORCID                                        |
| Don't have your ORCID iD yet? <u>Register now</u>       |
| Email <i>or</i> ORCID iD                                |
| Email or 16-digit ORCID iD                              |
| For example: joe@institution.edu or 0000-1234-5678-9101 |
| Password                                                |
| Your ORCID password                                     |
|                                                         |
| Sign in to ORCID                                        |
| Forgot your password or ORCID ID?                       |
| OR                                                      |
| Sign in through your institution                        |

5. After signing in or signing up, you will be prompted to authorise the University access to your ORCiD record. Select 'Authorise access'.

|                               | Authorize access                                                                                                    |
|-------------------------------|----------------------------------------------------------------------------------------------------|
| You are curi                  | rently signed in as:                                                                                                    |
| 9                             | https://orcid.org/0000-000                                                                                                    |
| U                             | Sign out                                                                                                    |
|                               |                                                                                                    |
| • Read                        | I your information with visibility set to Trusted parties                                                                              |
| If authorized<br>outlined abo | , this organization will have access to your ORCID record, as<br>we and described in further detail in <u>ORCID's privacy policy</u> . |
|                               | age access permissions for this and other Trusted Organizations                                                                        |

6. You will be redirected back to Aurora and receive a confirmation message that an ORCiD connection has been established.

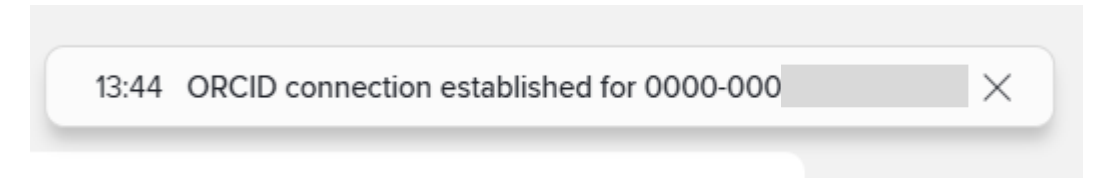

7. You have now signed up for an ORCiD and/or linked your ORCiD with Aurora. This will enable autoclaiming of publications associated with your ORCiD.

## **Further Support**

For further support or questions, please contact the Research Technology Support Team via <u>online form</u>, phone +61 8313 3000, or log a request via the <u>MyIT Portal</u>.